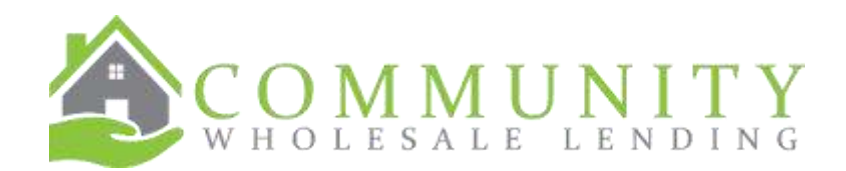

## **HELOC** Pricing Guide

## For current pricing, use CTRL + Click here

Then click on the Accept button, which allows entry to pricing, scroll down a bit and click on the Broker Pricing Guide button. Here are some screen shots:

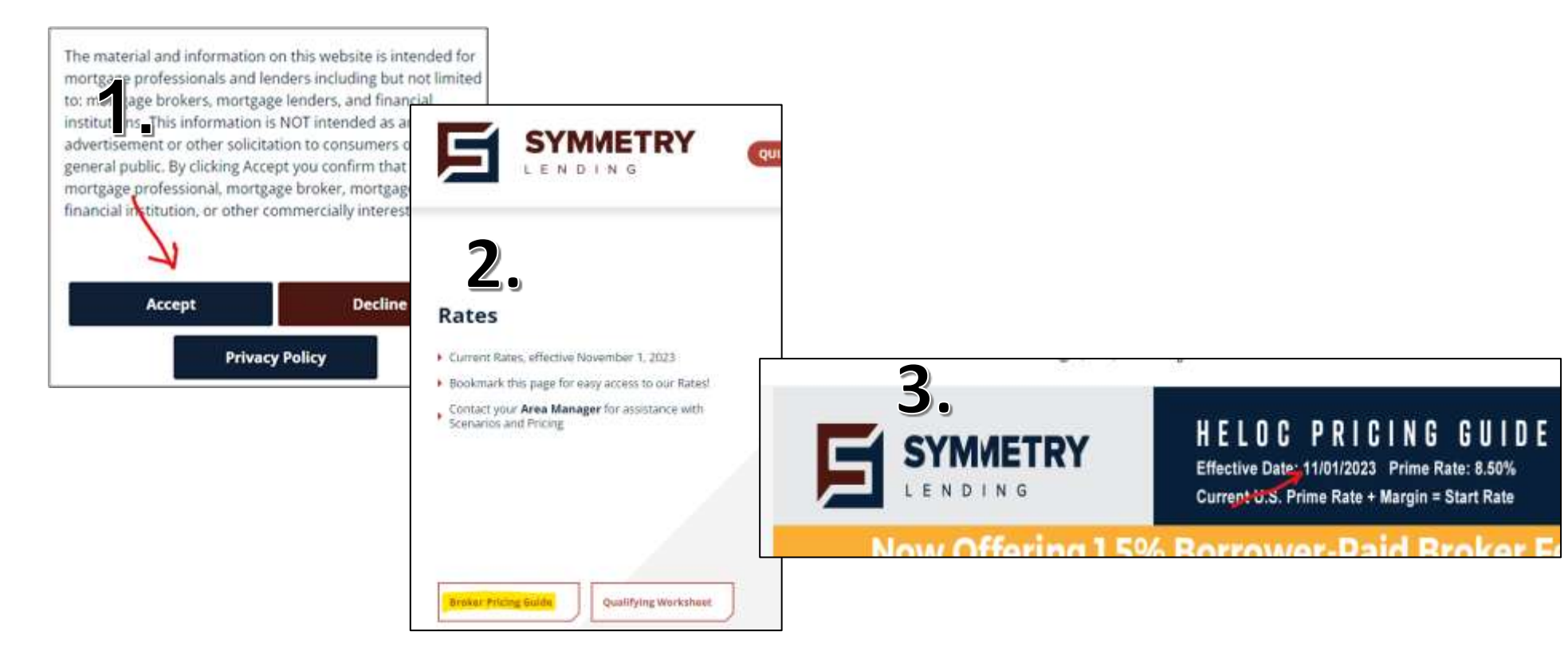